To APPROVE a Registration Action form:

You will receive an email from:

<u>donotreply@ndus.edu</u> with a subject line containing form ID number:

ACTION REQUIRED: RO-Registration Action - Form ID: 21487

Go to DSU e-forms tile on Campus Connection

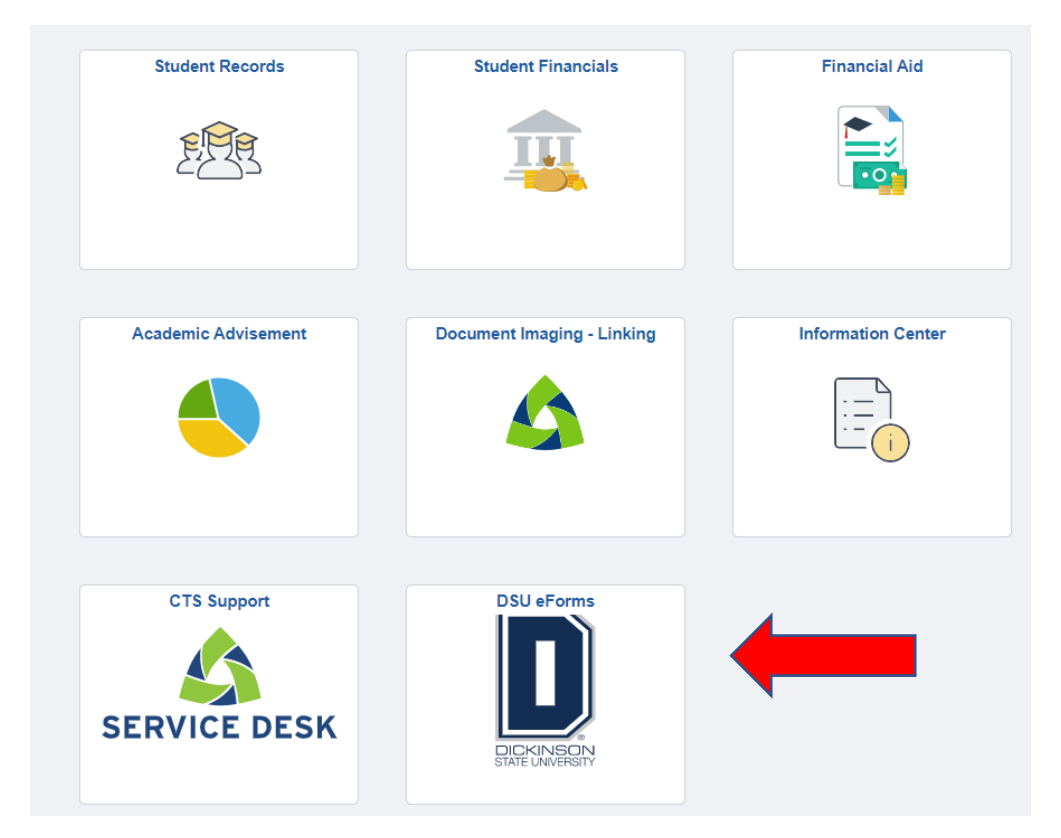

Next, go to Evaluate an eForm on the left-hand navigation bar. Enter FORM ID number in FORM ID field. You may also search by form type by using the magnifying glass to search for Registration Action. Click on blue Search button.

| Campus Solutions Administrator |                      |             |   | DSU_NDUS_eForms |   | <u>ଜ</u> ୍ | ર |
|--------------------------------|----------------------|-------------|---|-----------------|---|------------|---|
| Landing Page                   | Search by:           |             |   |                 |   |            |   |
| Records Office ~               | Form ID              | Begins With | ~ | 214897          |   |            |   |
| Evaluate an eForm              | Form Type            | Begins With | ~ |                 | 2 |            |   |
| 5 Update an eForm              | Form Status          | is Equal To | ~ |                 | ~ |            |   |
| 9 View an eForm                | Academic Institution | Begins With | ~ |                 | 2 |            |   |
|                                | Student ID/Empl ID   | Begins With | ~ |                 |   |            |   |
|                                | Student Name         | Begins With | ~ |                 |   |            |   |
|                                | Original Date        | is Equal To | ~ | iii             |   |            |   |
|                                | Last Date            | is Equal To | ~ |                 |   |            |   |
|                                | Search Clear         | )           |   |                 |   |            |   |

Form ID will appear.

| 2 21                           | 4897                            | RO-Registra                                               | tion Action                                 | Pending                                       | 031877                                            | 70 N                          | leyer,Kathy Kay                                           | y 2330                      | 2022-12-14 | kathleen.me    | eyer 2022-1  | 2-14 DSU01        | 212_RA             |             |       |
|--------------------------------|---------------------------------|-----------------------------------------------------------|---------------------------------------------|-----------------------------------------------|---------------------------------------------------|-------------------------------|-----------------------------------------------------------|-----------------------------|------------|----------------|--------------|-------------------|--------------------|-------------|-------|
| Click d                        | on a                            | ny field a                                                | and the                                     | form \                                        | will app                                          | ear                           | :                                                         |                             |            |                |              |                   |                    |             |       |
|                                |                                 | Те                                                        | rm 2023 Spr                                 | ing                                           |                                                   |                               |                                                           |                             |            |                |              |                   |                    |             |       |
|                                |                                 | Academic Care                                             | eer Undergra                                | duate                                         |                                                   |                               |                                                           |                             |            |                |              |                   |                    |             |       |
| lf you h<br>Obligat<br>Registr | ave a fi<br>ion Agr<br>ars Offi | inancial hold or<br>reement), please<br>ice will not be a | your accour<br>take action<br>ble to proces | nt or if you h<br>to remove ti<br>s your requ | nave not com<br>his hold prior<br>est until the s | pleted<br>r to sub<br>service | your FOA (Finan<br>omitting this form<br>indicator is rem | ncial<br>n as the<br>noved. |            |                |              |                   |                    |             |       |
| Do y<br>a                      | /ou cur<br>applied              | rently have a ho<br>on your accour                        | old<br>nt? No                               |                                               |                                                   |                               |                                                           |                             |            |                |              |                   |                    |             |       |
|                                | R                               | egistration Acti                                          | on Time con                                 | flict                                         |                                                   |                               |                                                           |                             |            |                |              |                   |                    |             |       |
| Course                         | e Inforr                        | nation                                                    |                                             |                                               |                                                   |                               |                                                           |                             |            |                |              |                   |                    |             |       |
|                                |                                 |                                                           |                                             |                                               |                                                   |                               |                                                           |                             |            |                |              |                   |                    |             |       |
|                                | Class                           |                                                           | intian ^                                    |                                               |                                                   | Cubia                         | at Area ^                                                 | Catalog N                   | lbr ^ I    | eastion Code ^ | Instruct     | Han ^             | Cradita ^          | Course ID   | 1 row |
|                                | Class                           | AGADA Casan                                               | dans Charal M                               | usia Mathad                                   |                                                   | Subje                         | CLATER V                                                  |                             |            |                | On Can       |                   |                    | Course ID   | ×     |
| 1                              |                                 | 10101 Secon                                               | uary Chorai M                               | usic metriod:                                 | 5                                                 | SEED                          |                                                           | 490101                      | D          | ICKINSON       | On Can       | ipus Face to Face | 3                  | 011566      |       |
| Secon                          | dary Co                         | ourse Informa                                             | tion                                        |                                               |                                                   |                               |                                                           |                             |            |                |              |                   |                    |             |       |
|                                |                                 |                                                           |                                             |                                               |                                                   |                               |                                                           |                             |            |                |              |                   |                    |             |       |
|                                |                                 |                                                           |                                             |                                               |                                                   |                               |                                                           |                             |            |                |              |                   |                    |             | 1 row |
|                                | Cla                             | ass Nbr 🗘 Des                                             | cription ◇                                  |                                               | Subject Are                                       | a 🗘                           | Catalog N                                                 | lbr 🗘                       | Location   | Code 🗘         | Instructions | >                 | Credits $\Diamond$ | Course ID < | >     |
| 1 16092 Stress Management HPER |                                 |                                                           |                                             | HPER                                          |                                                   | 310                           |                                                           | DICKINSC                    | N          | On Campus Fa   | ace to Face  | 2                 | 063327             |             |       |

Review form contents. Enter action into Office Use Comments. You may click on blue Approve button or Route to Previous (submitter)

|   | ·                                                   |       |      |     |   |      |  |         |                       |                       |          | _ |        |    | - |
|---|-----------------------------------------------------|-------|------|-----|---|------|--|---------|-----------------------|-----------------------|----------|---|--------|----|---|
| - |                                                     |       |      |     |   |      |  |         |                       |                       |          |   |        |    |   |
|   |                                                     |       |      |     |   |      |  |         |                       |                       |          |   |        |    |   |
|   | Feedback to Requestor<br>(Recycle                   | В     | I    | U   | S | "    |  |         | <b>X</b> <sub>2</sub> | <b>X</b> <sup>2</sup> | <u>-</u> | Ē | Normal | \$ |   |
|   |                                                     |       |      |     |   |      |  |         |                       |                       |          |   |        |    |   |
|   |                                                     | в     | I    | U   | ŝ | "    |  | 1 ==    | <b>X</b> <sub>2</sub> | <b>X</b> <sup>2</sup> | Ē        | Ē | Normal | ÷  |   |
|   | Final Feedback to Requestor<br>(Approved or Denied) |       |      |     |   |      |  |         |                       |                       |          |   |        |    |   |
|   | Submission Date                                     | 2022- | 12-1 | 4   |   |      |  |         |                       |                       |          |   |        |    |   |
|   | Route to Previous                                   |       |      |     |   |      |  |         |                       |                       |          |   |        |    |   |
|   | View Approval Route                                 |       |      |     |   |      |  |         |                       |                       |          |   |        |    |   |
|   |                                                     |       |      |     |   |      |  |         |                       |                       |          |   |        |    |   |
|   |                                                     |       |      |     |   |      |  |         |                       |                       |          |   |        |    |   |
|   | Approved                                            |       |      |     |   |      |  |         |                       |                       |          |   |        |    |   |
|   |                                                     |       |      |     |   |      |  |         |                       |                       |          |   |        |    |   |
|   |                                                     |       |      |     |   |      |  |         |                       |                       |          |   |        |    |   |
|   | Search Save Deny                                    | F     | Recy | cle |   | Hold |  | Approve |                       |                       |          |   |        |    |   |